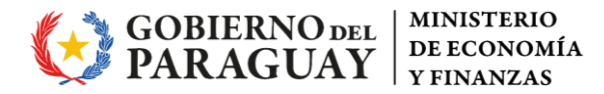

# Modulo Impuesto Inmobiliario – SGMR

## **INSTRUCTIVO DE USO**

## Introducción

En el presente instructivo se presentan las funciones principales y los pasos a seguir para la carga en el Módulo.

El sistema de Gestión Municipal por Resultados – SGMR es el sistema donde se encuentra el Módulo de Impuesto Inmobiliario donde se realizarán la carga de las Depósitos realizados en cumplimiento del Art. N°37 de la Ley N°426/1994, del 15% del Impuesto Inmobiliario destinado a Municipios de Menores Recursos y a los Gobiernos Departamentales por los Gobiernos Municipales.

## Instructivo de Uso – Modulo Impuesto Inmobiliario

1- Acceso Inicial; Ingresar Usuario y contraseña

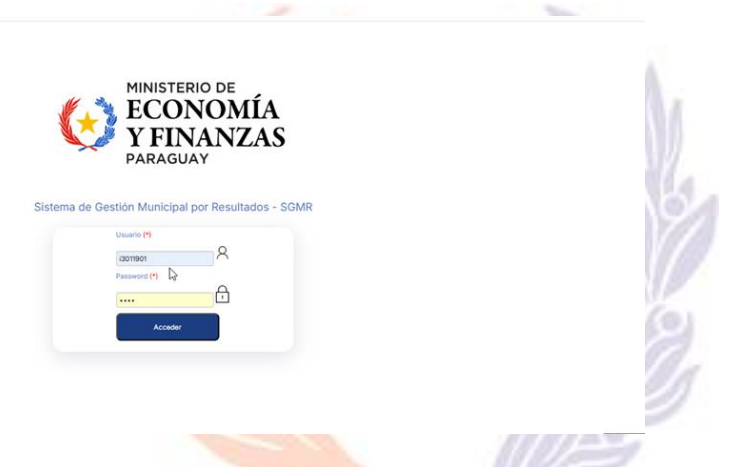

2. Al ingresar se visualizará los Formularios ANEXO B0617 A; B por cuatrimestre disponibles para la carga que fueron confirmadas en el sistema SIM (DGCP).

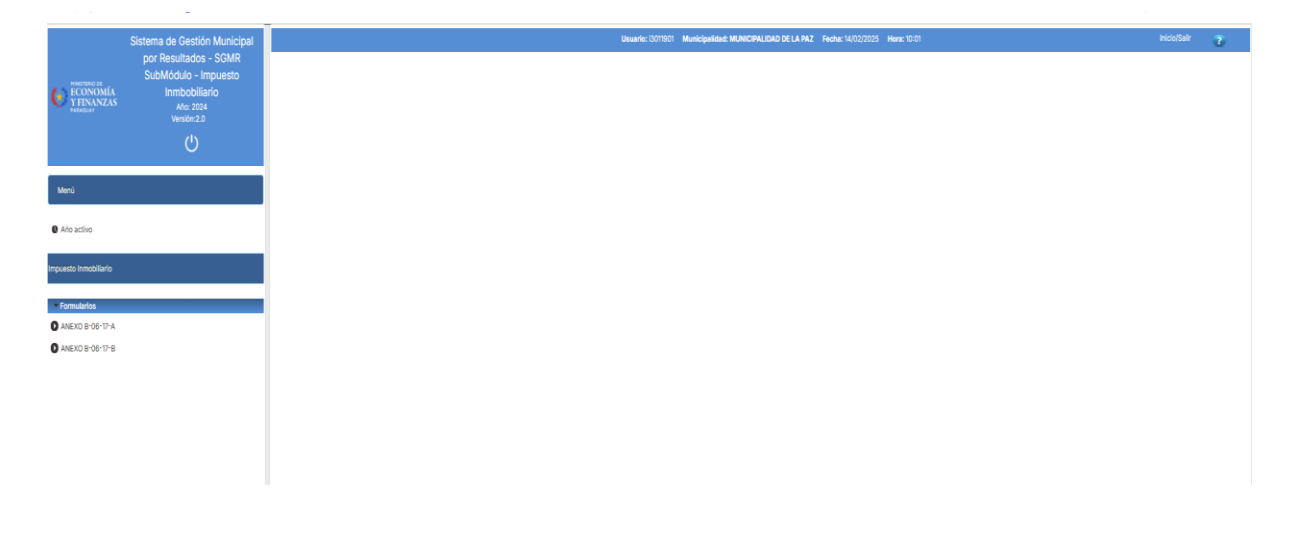

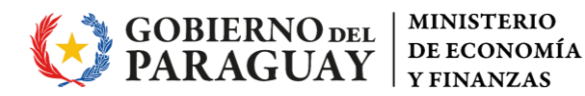

3. Se visualizan los detalles de; Año activo: menú para gestionar el año en el cual se va trabajar en el sistema

| 33 S Inco de sesón - SL. U Maprendizer [Ud., C lablero agri - labler., C CD: C Petcones - Kargo                                                                                                    |                                                                                                    |                                                                         |              |   |  |  |  |
|----------------------------------------------------------------------------------------------------|----------------------------------------------------------------------------------------------------|-------------------------------------------------------------------------|--------------|---|--|--|--|
| CONSIGNATION OF THE STATE OF THE STATE OF TH | Sistema de Gestión Municipal<br>por Resultados - SOMR<br>SubMódulo - Impuesto<br>Impobiliario<br>Are: 1004<br>Vension: 2.0 | Ukurding MCHACTMADE MCHACTMALEARD DK LA HAZ Freche 14.03.0005 News 1004 | inicio/Salir | 2 |  |  |  |
| Menú                                                                                                    |                                                                                                    | ↓<br>↓                                                                  |              |   |  |  |  |
| O Alto activo                                                                                                    |                                                                                                    |                                                                         |              |   |  |  |  |
| mpuesto inmobiliario                                                                                                    |                                                                                                    |                                                                         |              |   |  |  |  |
| Formulation     ANEXO 8-09-17-A     ANEXO 8-09-17-8                                                                                                    |                                                                                                    |                                                                         |              |   |  |  |  |
| ANEXO 8-08-17-8     ANEXO 8-08-17-8                                                                                                    |                                                                                                    |                                                                         |              |   |  |  |  |

#### **Formularios:**

ANEXO B0617 A: Depósito de Menores Recursos ANEXO B0617 B: Depósito a Gobiernos Departamentales

4- Seleccionar el Formulario para la proceder a la carga. Pantalla de Carga; Filtros por Año, Estado y Periodo (Cuatrimestre). Ejemplo; Formulario A:

| aa 🗸 🕆                                                       | e sesson om 🖉 makrenomskel om                                                 | ••••••• | · · · · · · · · · · · · · · · · · · ·    |      |                            |                                 |                              |                 |   |       |      |   |                |
|--------------------------------------------------------------|-------------------------------------------------------------------------------|---------|------------------------------------------|------|----------------------------|---------------------------------|------------------------------|-----------------|---|-------|------|---|----------------|
|                                                              | Sistema de Gestión Municipal<br>por Resultados - SGMR<br>SubMódulo - Impuesto |         |                                          |      | Usuarie: 13011901 Municipa | Hidad: MUNICIPALIDAD DE LA PI   | IZ Fecha: 14/02/2025 Hora: 1 | 10:05           |   |       |      |   | Inicls/Safir 😨 |
| CONOMÍA<br>YFINANZAS                                         | Inmbobiliario<br>Año: 2024<br>Versión:2.0                                     |         | Carga                                    | >    |                            |                                 |                              |                 |   |       |      |   |                |
|                                                              | Ċ                                                                             |         |                                          |      | Formula                    | rio: ANEXO B                    | -06-17-A                     |                 |   |       |      |   |                |
| Manú                                                         |                                                                               |         | Allo                                     |      |                            |                                 |                              |                 |   |       |      |   |                |
| Año activo                                                   |                                                                               |         | 2.024                                    |      |                            |                                 |                              |                 |   |       |      |   |                |
| impuesto inmobiliario                                        |                                                                               |         | Estado                                   |      |                            | •                               |                              |                 |   |       |      |   |                |
| · Formularios                                                |                                                                               |         | Periodo                                  |      |                            |                                 |                              |                 |   |       |      |   |                |
| <ul> <li>ANEXO B-06-17-A</li> <li>ANEXO B-06-17-B</li> </ul> |                                                                               |         | Seleccionar                              |      |                            | *                               |                              |                 |   |       |      |   |                |
|                                                              |                                                                               |         | Buscar Imprimir                          |      |                            |                                 |                              |                 |   |       |      |   |                |
|                                                              |                                                                               |         | Registros Filtrados (2)<br>Municipatidad | Año  | Periodo                    | Estado                          | Fechs Elabora                | Bitácora        |   | Accie | ones |   |                |
|                                                              |                                                                               |         | MUNICIPALIDAD DE LA PAZ                  | 2024 | PRIMER CUATRIMESTRE        | Confirmado                      | 14/02/2025 09:09             | Ver Movimientos | 1 | Ô     | 0    | 8 |                |
|                                                              |                                                                               |         | MUNICIPALIDAD DE LA PAZ                  | 2024 | SEGUNDO CUATRIMESTRE       | En Proceso<br>Envier Formulario | 14/02/2025 08:09             | Ver Movimientos | ~ | Ċ     | 0    | 8 |                |
|                                                              |                                                                               |         |                                          |      |                            |                                 |                              |                 |   |       |      |   |                |
|                                                              |                                                                               | L L     |                                          |      |                            |                                 |                              |                 |   | _     | _    |   | J              |

5- Acciones a realizar; Carga y edición de depósitos

Editar/Adjuntar documento al cuatrimestre

Descargar documento adjunto al cuatrimestre

#### Imprimir Formulario (pdf)

| Registros Filtrados (2)    |      |                        |                                 |                  |                 |   |               |        |        |
|----------------------------|------|------------------------|---------------------------------|------------------|-----------------|---|---------------|--------|--------|
| Municipalidad              | Año  | Periodo                | Estado                          | Fecha Elabora    | Bitácora        |   | Accion        | es     |        |
| MUNICIPALIDAD DE<br>LA PAZ | 2024 | PRIMER<br>CUATRIMESTRE | Confirmado                      | 14/02/2025 09:09 | Ver Movimientos | Ŀ | Ô             | 0      | 8      |
| MUNICIPALIDAD DE LA PAZ    | 2024 | SEGUNDO CUATRIMESTRE   | En Proceso<br>Enviar Formulario | 14/02/2025 09:09 | Ver Movimientos | , | Ingresar<br>Ĉ | a Form | ulario |
|                            |      |                        |                                 |                  |                 |   |               |        |        |

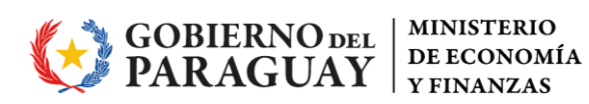

| Car  | ga                   |                         |           |                |                              |              |              |              |          |
|------|----------------------|-------------------------|-----------|----------------|------------------------------|--------------|--------------|--------------|----------|
| MU   | NICIPIO:             | MUNICIPALIDAD DE LA PAZ |           |                |                              |              |              |              |          |
| Ejer | rcicio:              | 2024                    |           |                | Periodo:                     |              | SEGUNDO CU   | JATRIMESTRE  |          |
| Tip  | R                    | ANEXO 8-06-17-A         |           |                | Estado:                      |              | En Proceso   |              |          |
| Tie  | ne convenio          |                         |           |                | Nombre                       |              |              |              |          |
| Obr  | servaciones          | 1                       |           |                |                              |              |              |              |          |
| Imp  | uesto Declarado SIM  | 533.951.771             |           |                | Bitácora                     |              | Ver Movimien | tos          |          |
| V    | olver Agregar Editar | 55%<br>L                |           |                | Total Recaudado: 292.075.645 |              |              |              |          |
|      |                      | Mes                     |           |                | Total Recaudado              |              |              | Depósito (15 | (%)      |
| •    | Enero                |                         |           | 237.075.645    |                              |              | 35.561.34    | 7            |          |
|      | Depósitos            |                         |           |                |                              |              |              |              |          |
|      | Fecha                | Recaudado               |           | Deposito (15%) | Banco                        | Boleta       |              | Cuenta Cte   | Acciones |
|      | 01/08/2024           | 2.000.000               | 300.000   |                | Banco Nacional de Fomento    | 65423        |              | 545324/8     |          |
|      | 08/01/2024           | 235.075.645             | 35.261.34 | 7              | Banco Nacional de Fomento    | SIPAP N*4512 |              | 545324/8     |          |
|      |                      |                         |           |                |                              |              |              |              |          |
| 0    | Febrero              |                         |           | 25.000.000     |                              |              | 3.750.000    | )            |          |
| 0    | Marzo                |                         |           | 10.000.000     |                              |              | 1.500.000    |              |          |
| 0    | Abril                |                         |           | 20.000.000     |                              |              | 3.000.000    | 0            |          |

#### Acciones

Agregar: permite agregar depósitos al cuatrimestre

Editar: permite editar la cabecera del cuatrimestre para agregarle observaciones y registrar si tiene convenio

Edición de la cabecera del cuatrimestre

| ) SIM | SIM 533.951.771 Bitácora   | Ver Movimientos |
|-------|----------------------------|-----------------|
|       | Formulario                 | ×               |
|       | Observaciones Cuatrimestre |                 |
| reg   | eg                         |                 |
|       | 200 Caracteres Restantes.  | 15              |
|       | Es con Convenio?           |                 |
|       | Seleccione 🔻               |                 |
| )24   | 24 Confirmar               |                 |
| )24   | 14                         |                 |
|       |                            |                 |

6- Detalle de carga de Boletas de Depósitos

| MONCIPALIDAD DE LA PAZ    |    |
|---------------------------|----|
| Formulario                | ×  |
| Total Recaudado:          |    |
| 100.000.000               |    |
| Mes:                      |    |
| Mayo                      |    |
| Fecha:                    |    |
| 08/05/2024                |    |
| Boleta:                   |    |
|                           |    |
| Banco:                    |    |
| Banco Nacional de Fomento |    |
| Nro. Cuenta               |    |
| 545324/8                  |    |
| Deposito (15%):           |    |
| 15.000.000                |    |
| Confirmar                 |    |
| Resetear Campos           |    |
|                           |    |
|                           | لا |

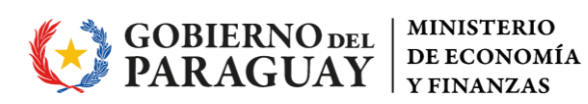

Según la carga en el campo Total Recaudado (por mes) se calcula y sugiere el monto a depositar (15%) de forma automática, pero de campo Depositado (15%) editable.

**Observación:** para el Formulario A, los campos Banco y Cuenta no son editables

Resultado de una carga completa

|        |                    |                       |       | Usuario: (3011901 Municipalidad: MUNICIP | ALIDAD DE LA PAZ Fecha: 14/02/2025 Hora: 101 | 19<br>19            | Inicio/Salir | - 7 |
|--------|--------------------|-----------------------|-------|------------------------------------------|----------------------------------------------|---------------------|--------------|-----|
|        |                    |                       |       |                                          |                                              |                     |              |     |
| Carg   | a                  |                       |       |                                          |                                              |                     |              |     |
| MUN    | 090                | MUNICIPALIDAD DE LA P | PAZ   |                                          |                                              |                     |              |     |
| Ejerci | cie:               | 2024                  | Da la |                                          | Periodo:                                     | PRIMER CUATRIMESTRE |              |     |
| Tipe:  |                    | ANEXO 8-08-17-A       |       |                                          | Estado:                                      | Confirmado          |              |     |
| Tiene  | convenio           |                       |       |                                          | Nombre                                       | 1                   |              |     |
| Obse   | rvaciones          | 1                     |       |                                          |                                              |                     |              |     |
| Imput  | esto Declarado SIM | 292.075.645           |       |                                          | Bitácora                                     | Ver Movimientos     |              |     |
| Vol    | ver                | 100%                  |       |                                          |                                              |                     |              |     |
|        |                    |                       |       | Total Recaudo                            | ado: 292.075.645                             |                     |              |     |
|        |                    | Mes                   |       | Tet                                      | al Recaudado                                 | Depósito (15%)      |              |     |
| 0      | Enero              |                       |       | 237.075.645                              |                                              | 35.561.347          |              |     |
| 0      | Febrero            |                       |       | 25.000.000                               |                                              | 3.750.000           |              |     |
| 0      | Marzo              |                       |       | 10.000.000                               |                                              | 1.500.000           |              |     |
| 0      | Abril              |                       |       | 20.000.000                               |                                              | 3.000.000           |              |     |

#### 7- Detalle Mensual

|        |                           |              |                         | Total Recaudado: 292.075.645    |                 |                  |                |      |
|--------|---------------------------|--------------|-------------------------|---------------------------------|-----------------|------------------|----------------|------|
|        |                           | Mos          |                         | Total Recaudado                 |                 |                  | Depósito (15%) |      |
| 0      | Enero                     |              | 237.075.645             |                                 |                 | 35.561.347       |                |      |
|        | Depósitos                 |              |                         |                                 |                 |                  |                |      |
|        | Eacha                     | Pecaudado    | Deposito (15%)          | Banco                           | Boleta          | Cuenta           | Cle Accio      | 2005 |
|        | 01/08/2024                | 2.000.000    | 300.000                 | Banco Nacional de Fomento       | 65423           | 545324/8         |                |      |
|        | 08/01/2024                | 235.075.645  | 35.261.347              | Banco Nacional de Fomento       | SIPAP N°4512    | 545324/8         |                |      |
|        |                           |              |                         |                                 |                 |                  |                |      |
| 8-     | Envío de foi              | rmulario por | cuatrimestre            | y formularic                    | )               |                  | 1              |      |
| N<br>L | IUNICIPALIDAD DE<br>A PAZ | 2024         | SEGUNDO<br>CUATRIMESTRE | En Proceso<br>Enviar Formulario | 14/02/2025 09:0 | 09 Ver Movimient | os 🖍 Ĉ         | 0 8  |
|        | Со                        | nfirma       | ción                    |                                 |                 | ×                |                |      |
|        | A Es                      | tá seguro c  | jue desea pi            | resentar el o                   | cuatrime        | stre?            |                |      |
|        | 🖌 Si                      | × No         |                         |                                 |                 |                  |                |      |

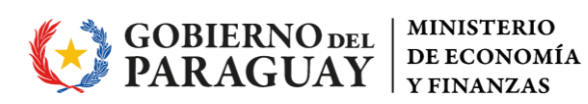

#### 9-Una vez que se envía, cambia de estado el cuatrimestre

| Municipalidad           | Año  | Periodo              | Estado         | Fecha Elabora    | Bitácora        |   | Acci | ones |   |
|-------------------------|------|----------------------|----------------|------------------|-----------------|---|------|------|---|
| MUNICIPALIDAD DE LA PAZ | 2024 | PRIMER CUATRIMESTRE  | Confirmado     | 14/02/2025 09:09 | Ver Movimientos | P | Ô    | 0    | 8 |
| MUNICIPALIDAD DE LA PAZ | 2024 | SEGUNDO CUATRIMESTRE | Enviado        | 14/02/2025 09:09 | Ver Movimientos | 1 | Ô    | 0    | ٥ |
|                         |      |                      | IA (A 1 )> > > |                  |                 |   |      |      |   |

#### 10- Visualización Reporte cargado por Cuatrimestre

| Abril                                                                                                | 20.000.000                           | 08/04/2024                                             | 6321                     | Fomento                      | 545324/8               | 3.000.00                     |  |  |  |  |
|----------------------------------------------------------------------------------------------------|--------------------------------------|--------------------------------------------------------|--------------------------|------------------------------|------------------------|------------------------------|--|--|--|--|
|                                                                                                    |                                      |                                                        |                          | Banco Macional de            |                        |                              |  |  |  |  |
| Marzo                                                                                                | 10.000.000                           | 08/03/2024                                             | 654123                   | Banco Nacional de<br>Fomento | 545324/8               | 1.500.00                     |  |  |  |  |
|                                                                                                    | 15.000.000                           | 20/02/2024                                             | 654212                   | Banco Nacional de<br>Fomento | 545324/8               | 2.250.00                     |  |  |  |  |
| Febrero                                                                                              | 10.000.000                           | 08/02/2024                                             | 12321                    | Banco Nacional de<br>Fomento | 545324/8               | 1.500.00                     |  |  |  |  |
|                                                                                                    | 2.000.000                            | 01/08/2024                                             | 65423                    | Banco Nacional de<br>Fomento | 545324/8               | 300.00                       |  |  |  |  |
| Enero                                                                                                | 235.075.645                          | 08/01/2024                                             | SIPAP Nº4512             | Banco Nacional de<br>Fomento | 545324/8               | 35.261.3                     |  |  |  |  |
| Mes                                                                                                  | concepto de<br>Impuesto Inmobiliario | Fecha                                                  | Boleta de<br>Depósito Nº | Banco                        | N° Cuenta<br>Corriente | Monto del 15 %<br>depositado |  |  |  |  |
|                                                                                                    | Total recourded a on                 | Depósito del 15% destinado a Gobiernos Departamentales |                          |                              |                        |                              |  |  |  |  |
| (5)                                                                                                  | (6)                                  | (7)                                                    | (8)                      | (9)                          | (10)                   | (11)                         |  |  |  |  |
| (4) Fecha Elab                                                                                       | oración :                            | 14/02/2025                                             |                          |                              |                        |                              |  |  |  |  |
| (3) Cuatrimestr                                                                                      | re :                                 | PRIMER CUATE                                           | RIMESTRE                 |                              |                        |                              |  |  |  |  |
| (2) Ejercicio Fis                                                                                    | scal :                               | 2024                                                   |                          |                              |                        |                              |  |  |  |  |
| (1) Municipalid                                                                                      | ad :                                 | 119 - MUNICIPA                                         | LIDAD DE LA PAZ          |                              |                        |                              |  |  |  |  |
|                                                                                                    |                                      |                                                        | Art. de Ley N° /20       |                              |                        |                              |  |  |  |  |
| RECAUDACIÓN DE IMPUESTO INMOBILIARIO Y DEPÓSITO DEL 15% DESTINADO A<br>MUNICIPIOS A MENORES RECURSOS |                                      |                                                        |                          |                              |                        |                              |  |  |  |  |
| DECLARACIÓN JURADA                                                                                   |                                      |                                                        |                          |                              |                        |                              |  |  |  |  |
|                                                                                                    |                                      | And                                                    | ixo al Decreto Nº        |                              |                        |                              |  |  |  |  |
| tágina 1 de                                                                                          | ANEXO B-06-17                        |                                                        |                          |                              |                        |                              |  |  |  |  |
| Fecha Hora :                                                                                         | 14/02/2025 10:35-26                  |                                                        |                          |                              |                        | a second data and second     |  |  |  |  |

 $\bigcirc$ 

Firma y Aclaración de Firma del Responsable

Firma y Aclaración de Firma de la Máxima Autoridad Institucional